# こがねい電子図書館の利用方法

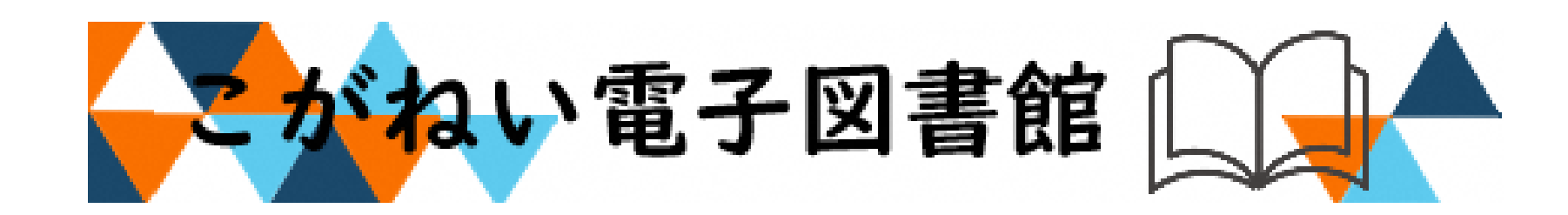

小金井市立図書館

目次

電子図書館とは? P 1 事前準備【パスワードの発行】  $P2 \sim 5$  $P_{6} \sim 7$ 電子図書館の利用方法【ログイン方法】 電子図書館の利用方法【本を探す】 P 8 電子図書館の利用方法【本を借りる】 P 9 電子図書館の利用方法【本を読む・本を返却する】 P10 P11 電子図書館の利用方法【貸出期間を延長する】 電子図書館の利用方法【本を予約する】 P12 電子図書館の利用方法【メール登録について】 P13 電子図書館の利用方法【便利な機能のご案内】 P14

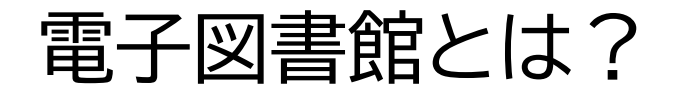

#### パソコンやタブレット、スマートフォンなどで電子書籍を読むこ とができるインターネット上の図書館です。

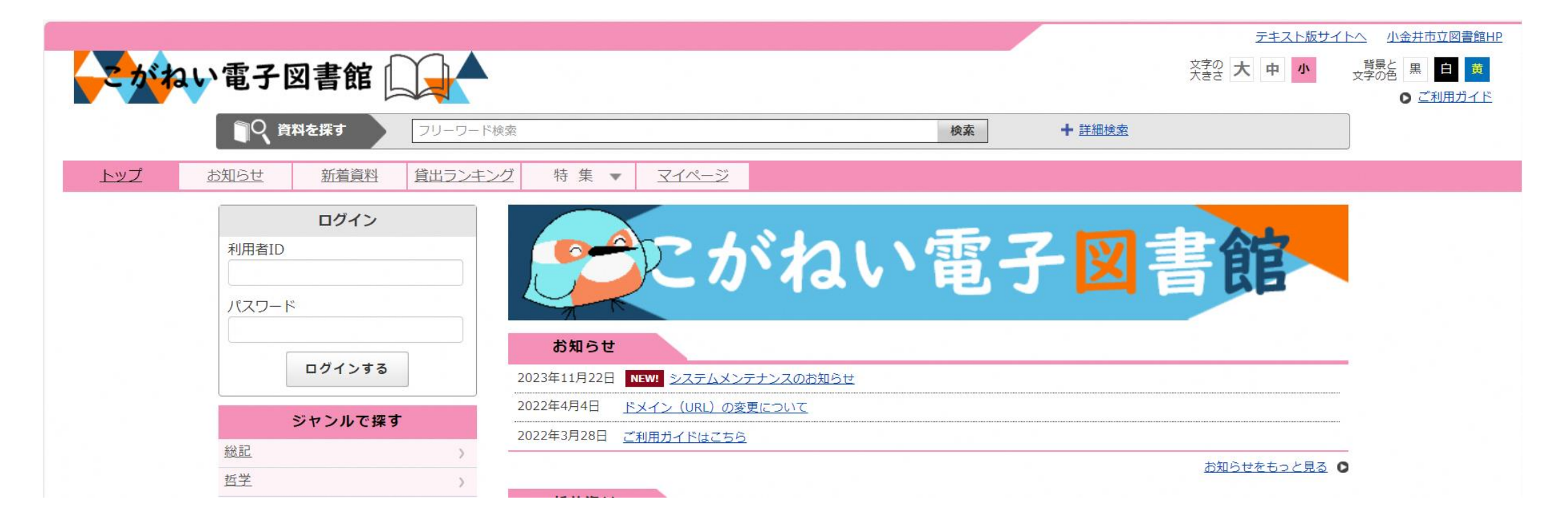

#### 事前準備【パスワードの登録①】

小金井市立図書館(https://www.library.koganei.tokyo.jp/)のホームページから左上の「パスワードの発行」をクリックまたはQRコードを読む。

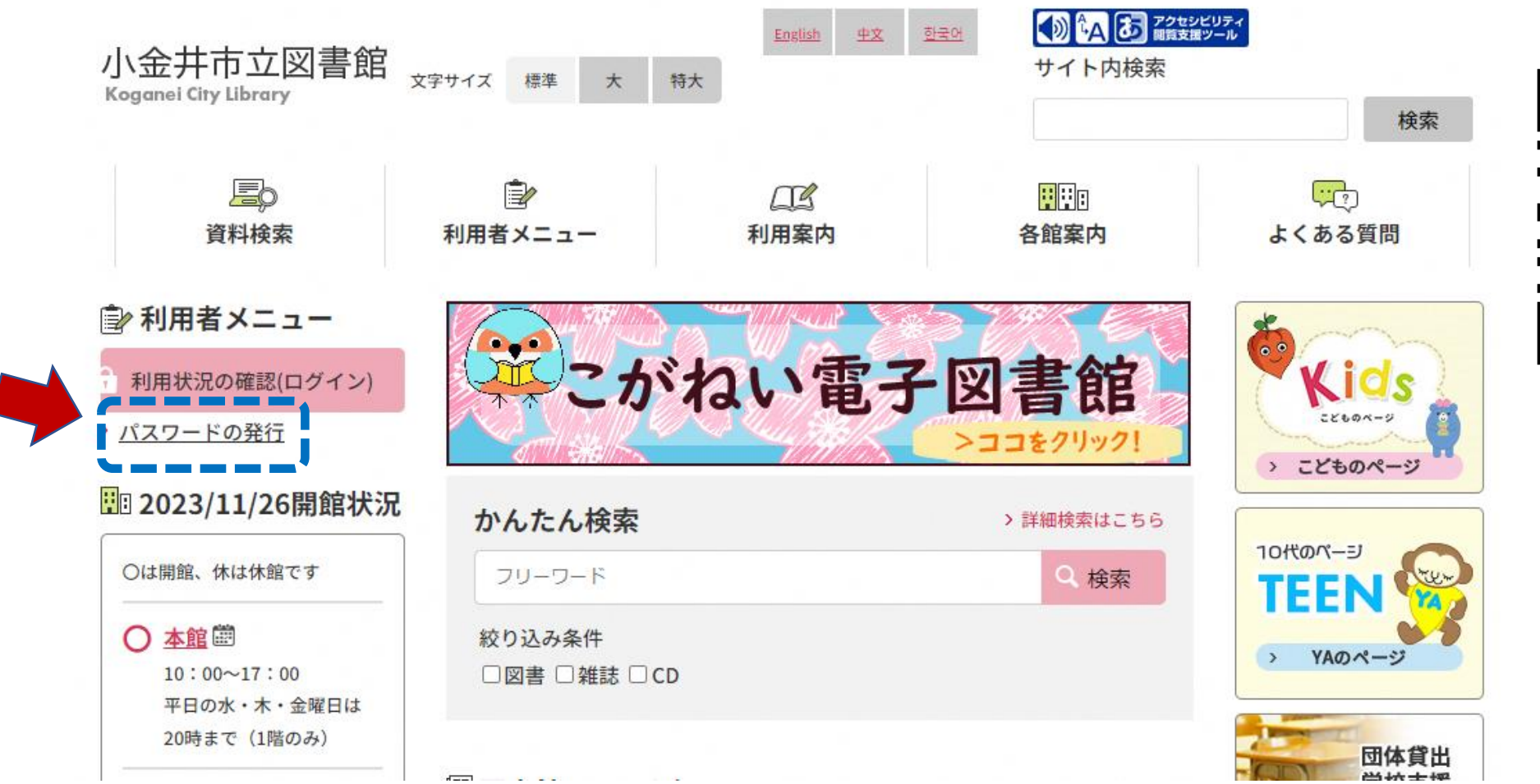

パスワードの発行

#### 事前準備【パスワードの登録②】

学校で配られた「こがねい電子図書館」の案内ハガキを用意します。

① ハガキの「利用者 I D」をパスワード発行画面の「利用券番号」に入力。

※8ケタの利用者IDの 番号、個人ごとに異なります。

②ハガキの「電話番号」(指定の電話番号)をハイフン(-)なしで入力。

③ハガキの「生年月日」(指定の生年月日)をプルダウンから選択。

※自分の生年月日ではありません。

④「送信」ボタンを クリック。

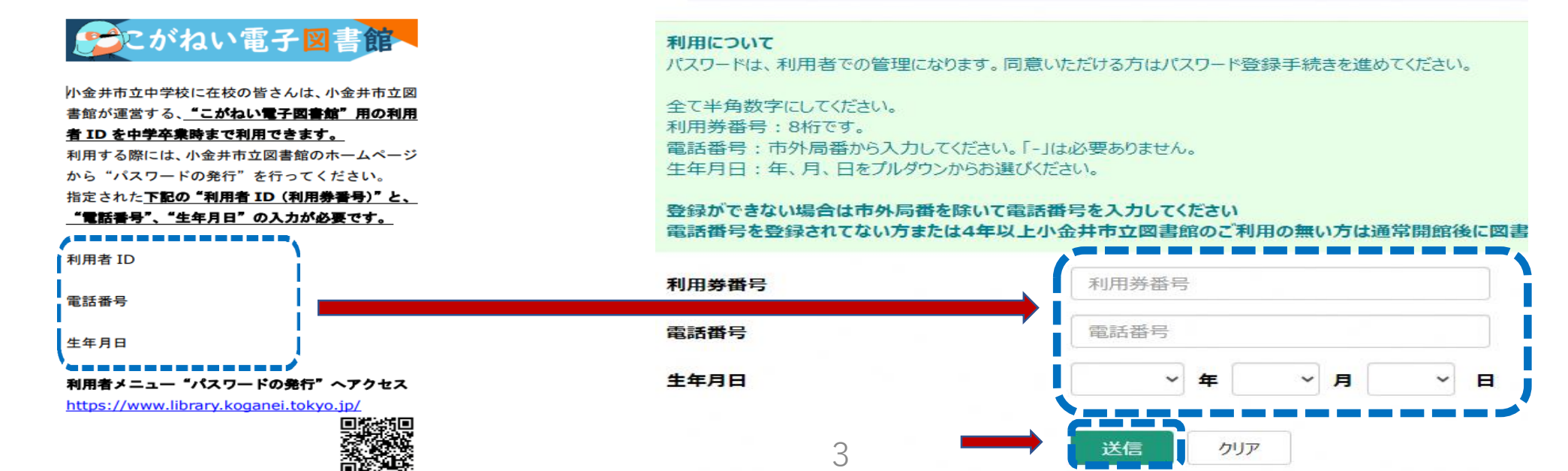

↑ パスワード発行

#### **事前準備【パスワードの登録③】** 半角英数字6けた以上で、パスワードを入力してください。 同じパスワードを2度入力したあと、「登録」ボタンをクリック。 パスワードは自分で決めることができます。

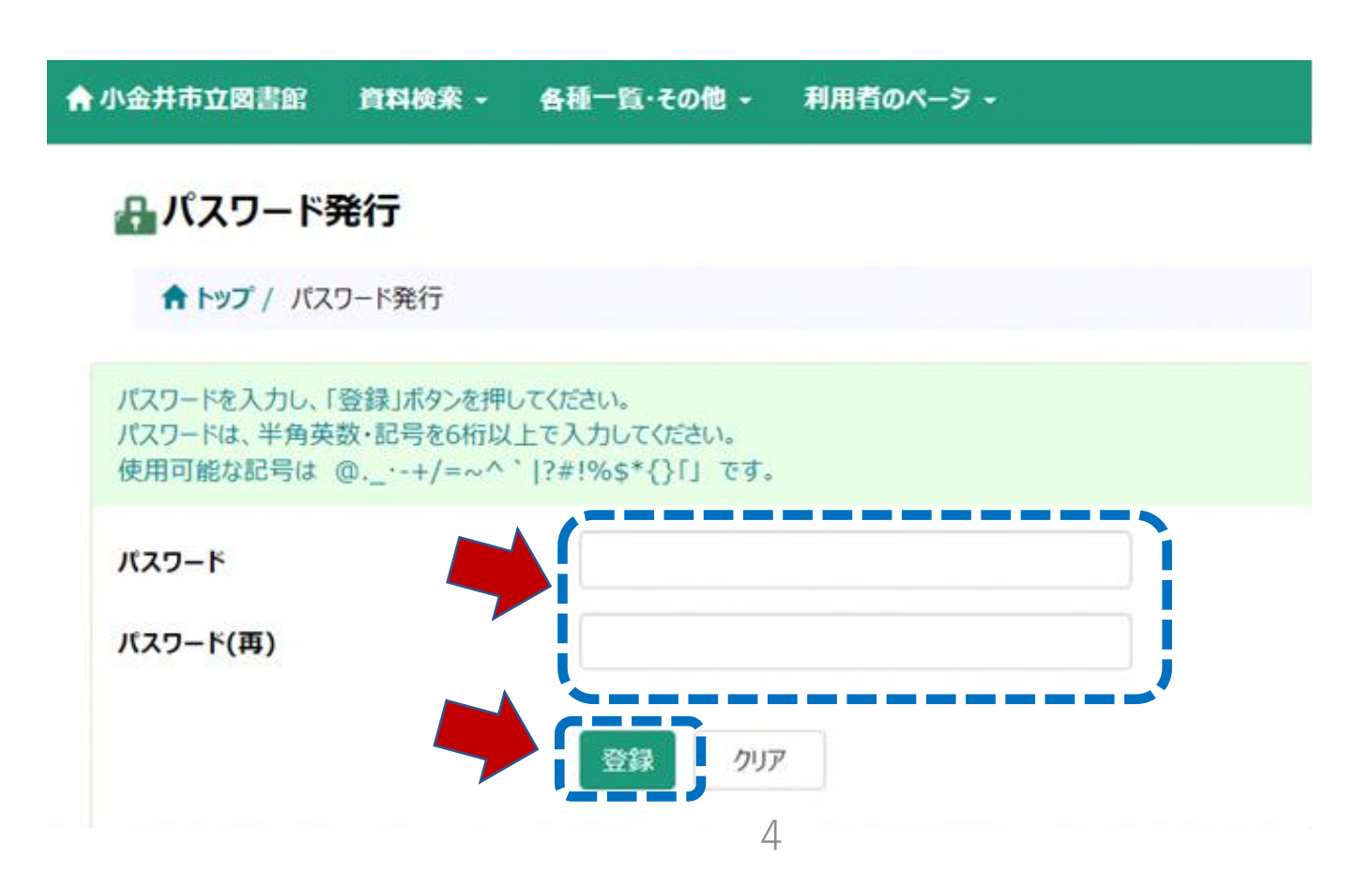

#### 事前準備【パスワードの登録④】

下記の画面が表示されればパスワードが登録され、電子図書館が利用できるよう になります。

後でパスワードを忘れた場合は、再度①からパスワードの登録をしてください。

♠ 小金井市立図書館 資料検索 - 各種一覧・その他 -利用者のページ・ ▲ パスワード発行 ↑ トップ / パスワード発行 パスワードを登録しました。 町用者のベージをご利用する場合は、ログインが必要になります。 貸出や予約の確認をする場合は「こちら」をクリックしてください。 メールアドレスを登録する場合は「こちら」をクリックしてください。

# 電子図書館の利用方法【ログイン方法①】

電子図書館トップページの左上に"利用者ID(利用券番号)"と登録した "パスワード"を入力し、「ログインする」をクリック。

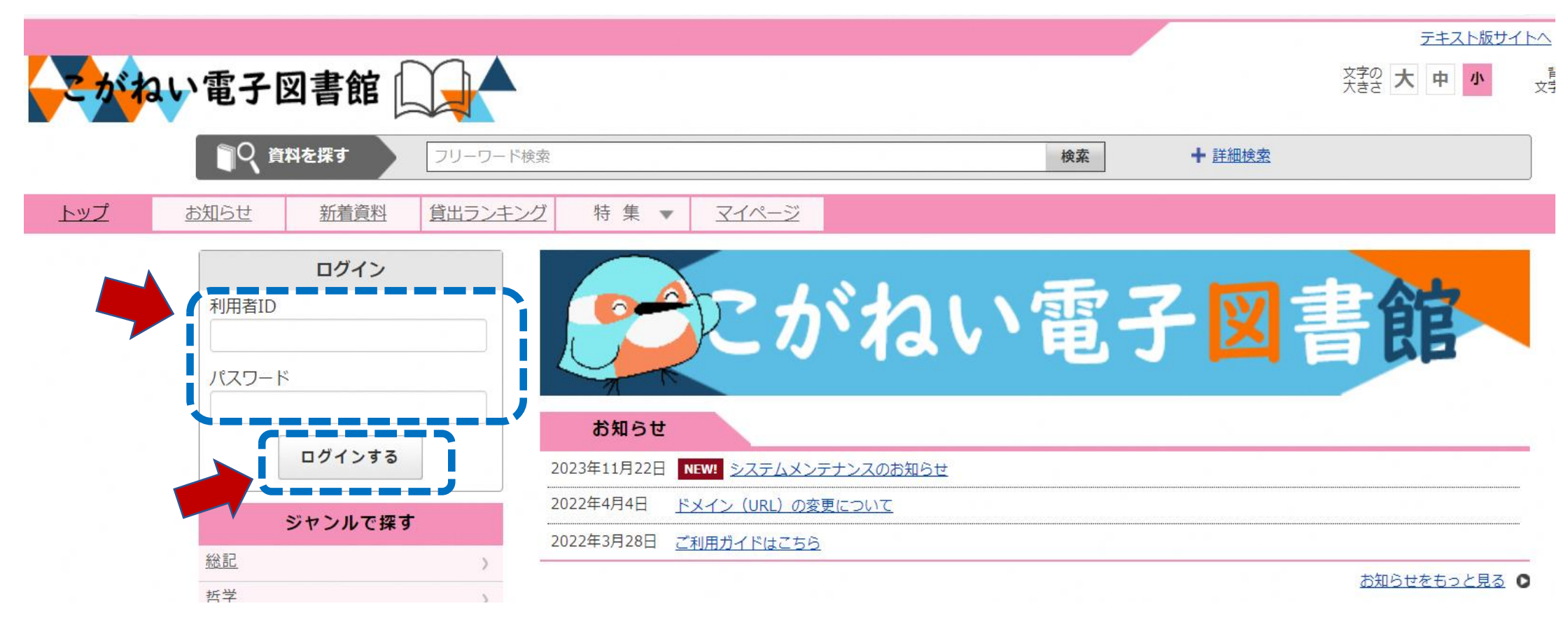

# 電子図書館の利用方法【ログイン方法②】

下記の画面になれば、ログイン完了です。

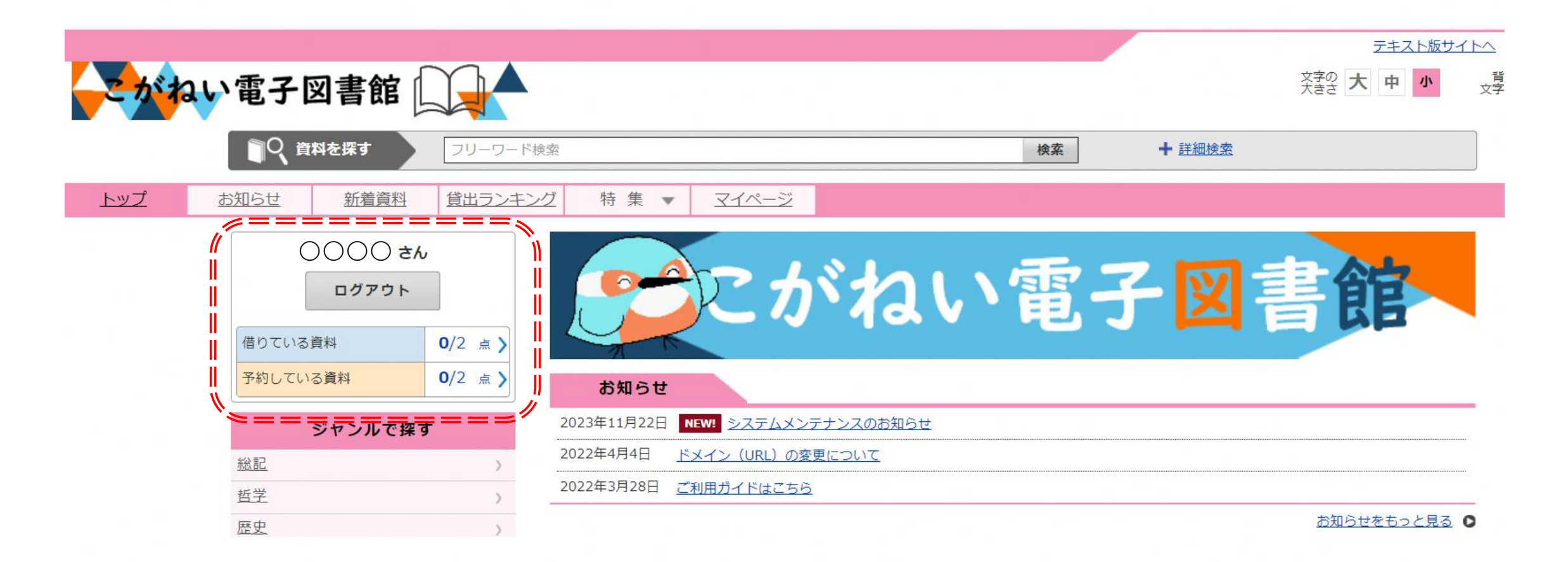

#### 電子図書館の利用方法【本を探す】

本の探し方は、次の4通りあります。

- ① 本のタイトルや作者の名前などを入れて「検索」をクリック。
- ② 「詳細検索」は①よりも詳しく探せます。
- ③「ジャンルで探す」をクリックし、好きなジャンルを選び、本を探す。
  「中高生向け」というジャンルがあります。
- ④ 「特集」をクリックし、好きな特集から本を探す。

| こがねい電子図書館                           | 2                                   |
|-------------------------------------|-------------------------------------|
| <b>『</b> く 資料を探す フリーワード検            | 索 + 詳細検索 + 詳細検索                     |
| トップ      お知らせ      新着資料      貸出ランキン | Ź 4 券 集 ▼ <del>Z1ページ</del>          |
| <b>ログイン</b><br>利用者ID<br>パスワード       | たがねい電子図                             |
| ログインする                              | お知らせ                                |
|                                     | 2023年11月22日 <u>システムメンテナンスのお知らせ</u>  |
|                                     | 2022年4月4日 <u>ドメイン (URL) の変更について</u> |
|                                     | 2022年3月28日 ご利用ガイドはこちら               |
|                                     |                                     |

# 電子図書館の利用方法【本を借りる】

読みたい本を選んだら、「借りる」をクリックして本を借ります。

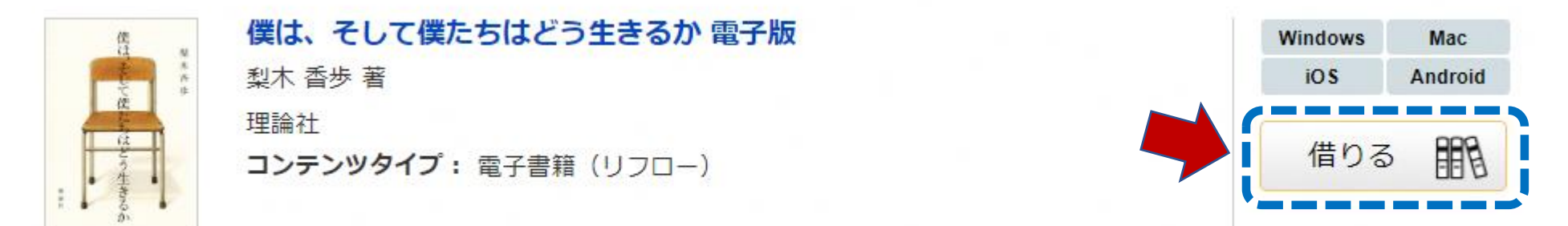

「今すぐ読む」をクリックとすぐに読むことができます。

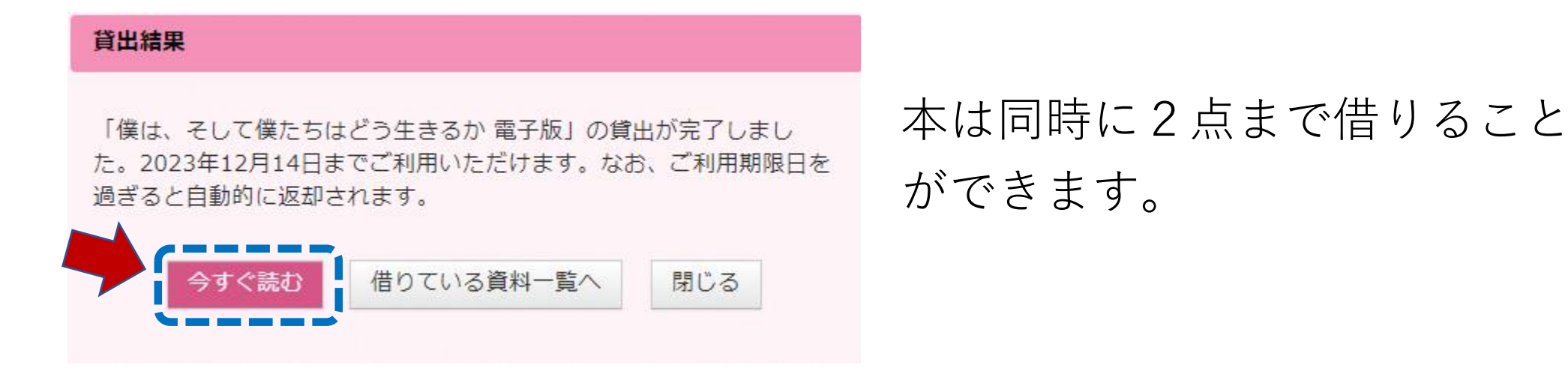

# 電子図書館の利用方法 【本を読む・本を返却する】 借りてる本を読む時は、ログイン後「マイページ」をクリックし、「読む」をクリックします。

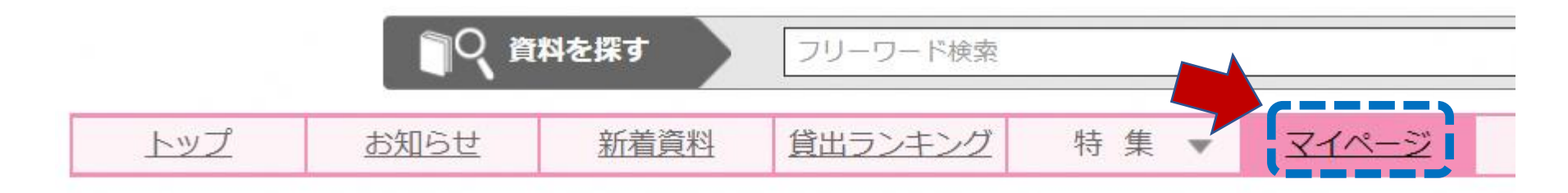

借りてる本を返却する時は、「返す」をクリックします。借りてから2週 間経過すると、なにもしなくても自動的に返却されます。

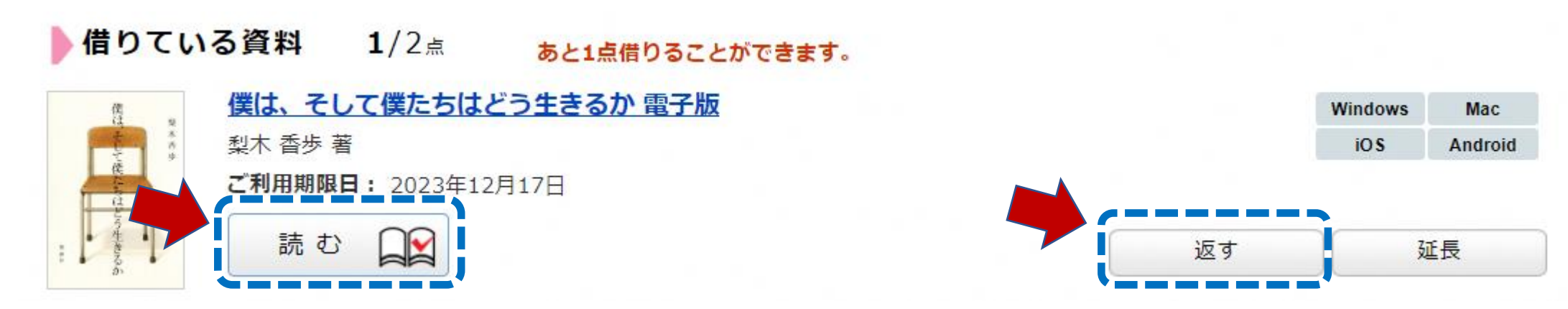

# 電子図書館の利用方法【貸出期間を延長する】

2週間の貸出期間で本が最後まで読めなかった場合は、1回のみ貸出期間 を延長することができます。

「延長」をクリックすると、その日から貸出期間が2週間後に延長されま す。

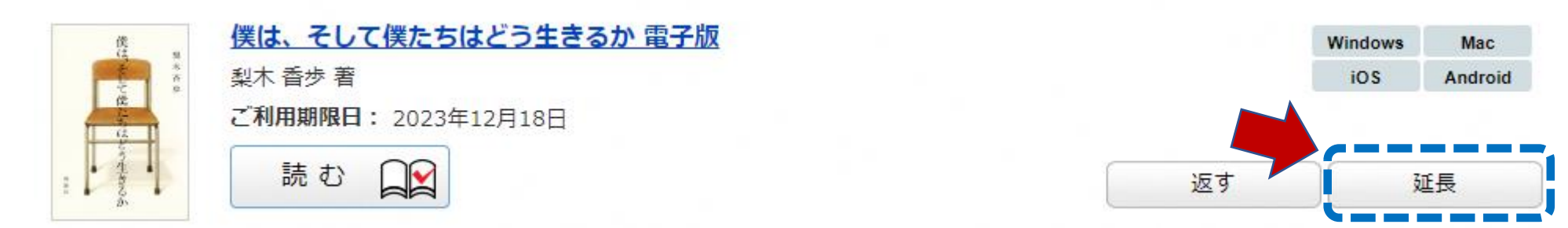

貸出期間を延長する場合は必ず、返却期間までに行ってください。 また、他の人の予約が入っていると延長はできません。

#### 電子図書館の利用方法【本を予約する】

借りたい本を先に誰かが借りている場合、「借りる」ではなく、「予約する」という表示になっています。

「予約する」をクリックして予約をすると、すぐには読めませんが、順番 がきたら読むことができます。

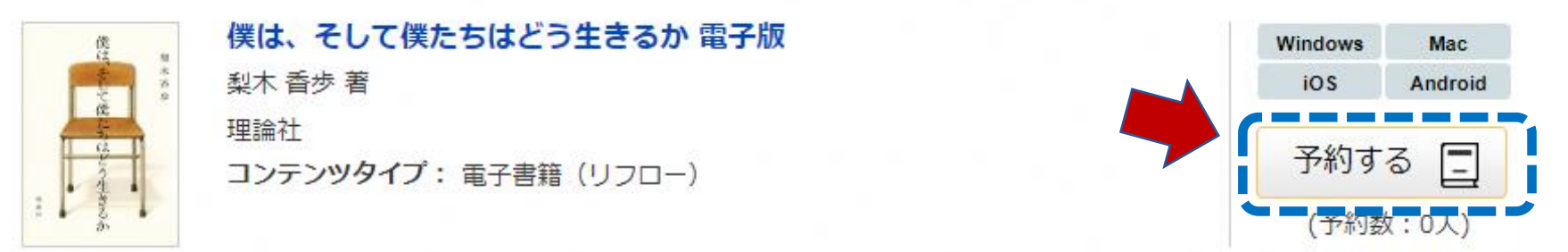

予約した本が用意できると、ログイン後に 右記のメッセージが表示されます。 予約は2点までできます。

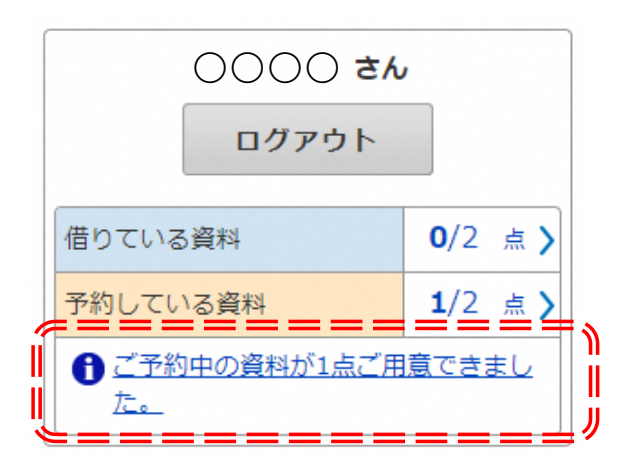

#### 電子図書館の利用方法【メール登録について】

「予約した本」が読める順番になったことを"お知らせ"する機能として、 登録したメールアドレスにお知らせする機能があります。 迷惑メール対策で、受信拒否や指定受信などの設定をされていると、図書 館からのメールが受信できない場合があります。登録する場合は、

[gyoumu@library.koganei.Tokyo.jp]を受信するよう設定をお願いします。

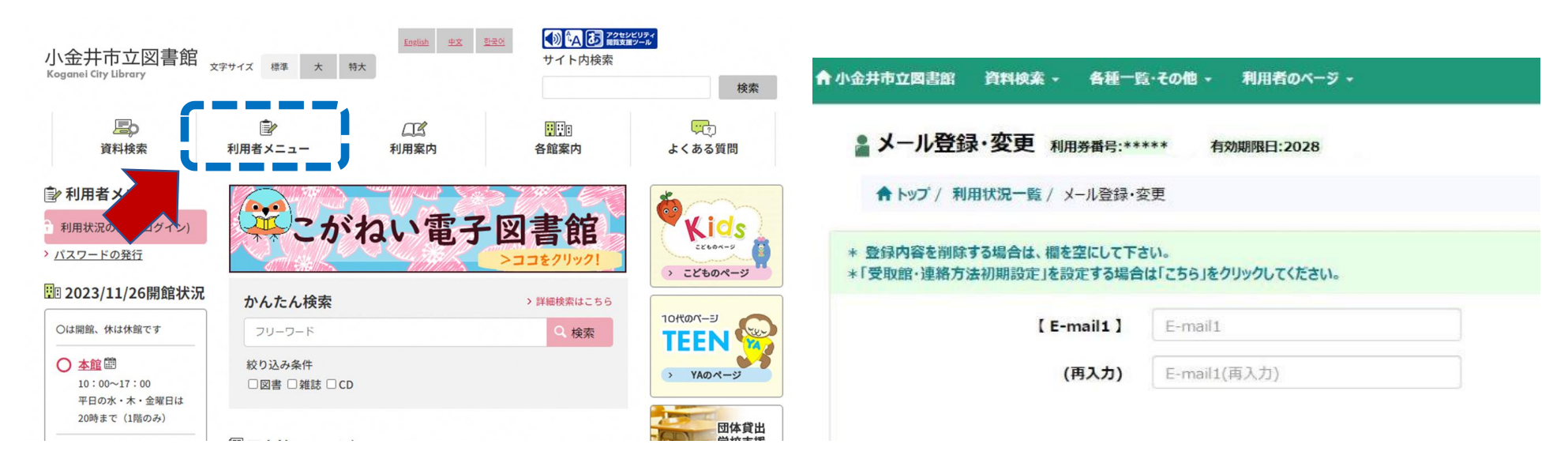

利用者メニューにある「メール登録・変更」で登録してください。

### 電子図書館の利用方法【便利な機能のご案内】

例えば、"しおり"機能・"音声読み上げ"機能・"拡大"機能・"自動ページ送り"機能 "色反転"機能などがあります。 しおり機能は、本を開いて右上をクリックすると使用できます。

詳しくは、こがねい電子図書館サイトの「ご利用ガイド」をご覧ください。

|                       | にがねい電子図書館                    |
|-----------------------|------------------------------|
| お知らせ                  |                              |
| 2024年3月5日 <u>ド</u> >  | (イン (URL)の変更について(令和6年3月5日更新) |
| 2022年3月28日 <u>ご</u> 利 | 川用ガイドはこちら                    |
| 2020年12月1日 <u>電子</u>  | 書籍貸出サービスを開始します               |

お知らせをもっと見る •